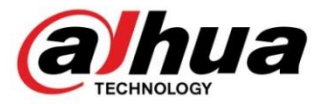

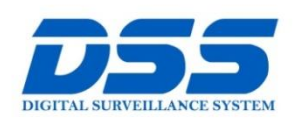

### CÔNG TY CỔ PHẦN CÔNG NGHỆ DSS VIỆT NAM

#### TRỤ SỞ CHÍNH

Số 11, ngô 219 đường Trung Kính, phường Yên Hòa, quận Cầu Giấy, Hà Nội.

0243.760.6335 | 0913.451.838
cskh@dahua.vn

#### CHI NHÁNH MIỀN TRUNG

Số 118 Hàm Nghi, phường Thạch Gián, quận Thanh Khê, TP. Đà Nẵng.

### 0911.229.118 cskh@dahua.vn

Cskh@dahua.vn

#### CHI NHÁNH MIỀN NAM

Số 33, đường số 12 Cư Xá Chu Văn An, phường 26 quận Bình Thạnh, TP. HCM.

#### S 0283.512.2666

😑 cskh@dahua.vn

# Hướng dẫn cài đặt và xem camera Dahua trên Smartphone (Android) bằng gDMSS Lite qua mã P2P

### Chuẩn bị :

- 01 điện thoại thông minh (Smart phone)
- Kết nối internet : 3G/ Wifi

### **Bước 1 :**

- Vào kho ứng dụng CH PLAY :

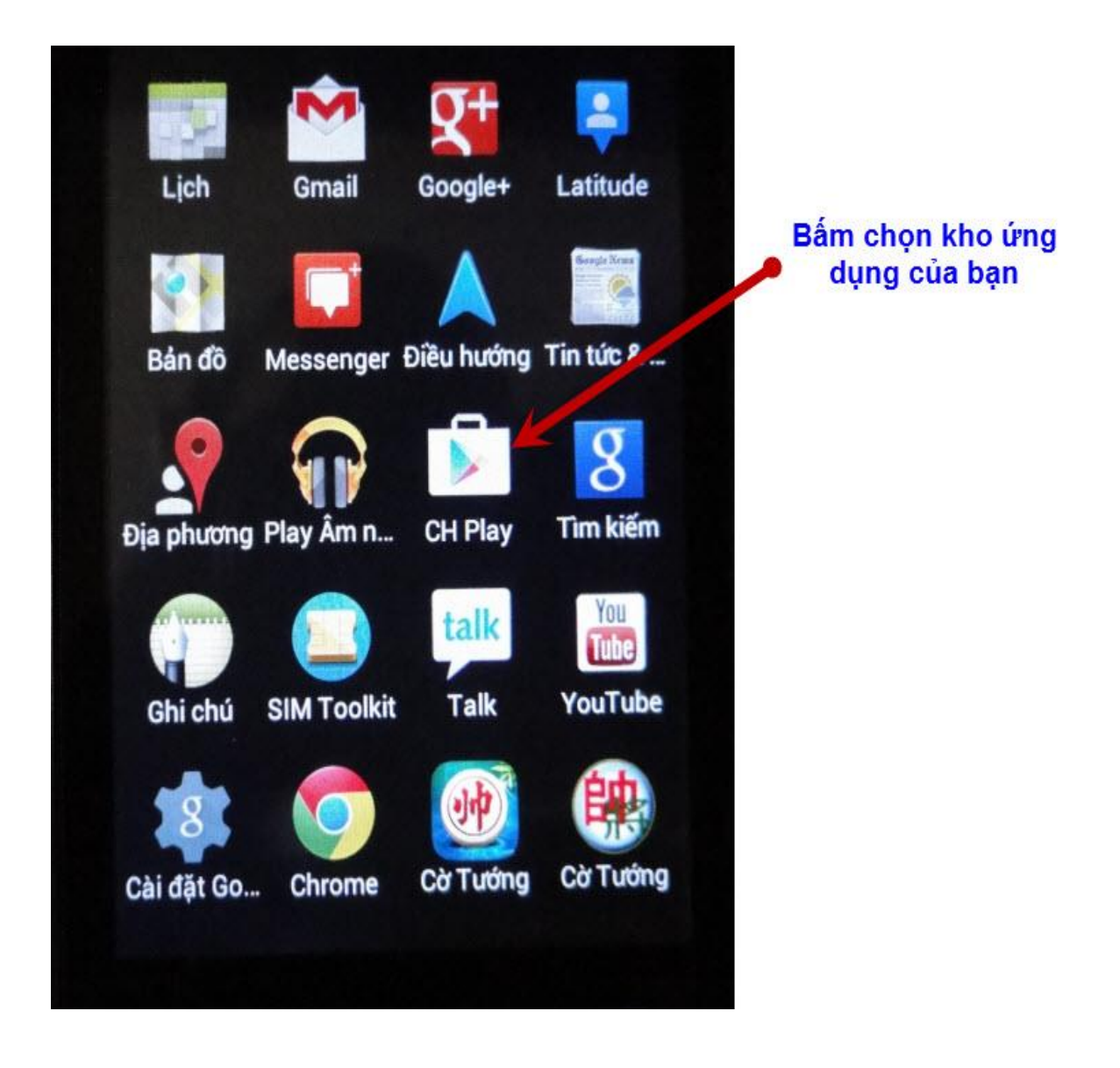

- Tìm, tải về và cài đặt ứng dụng có tên là " gDMSS Lite " :

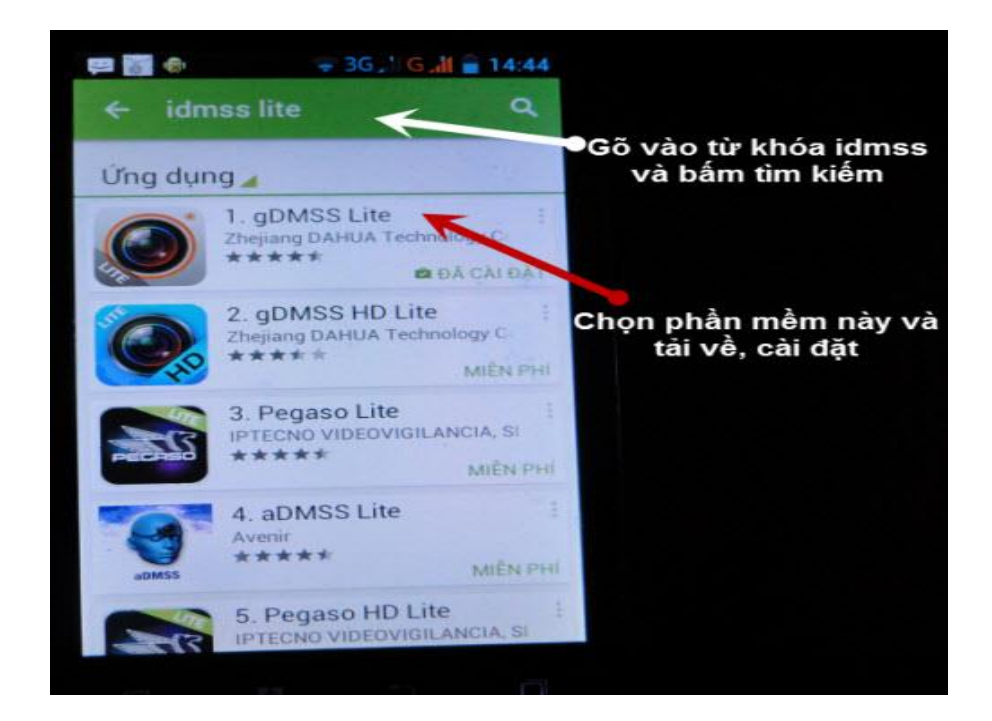

- Sau khi cài đặt xong phần mềm sẽ xuất hiện giống như hình 3 bên dưới :

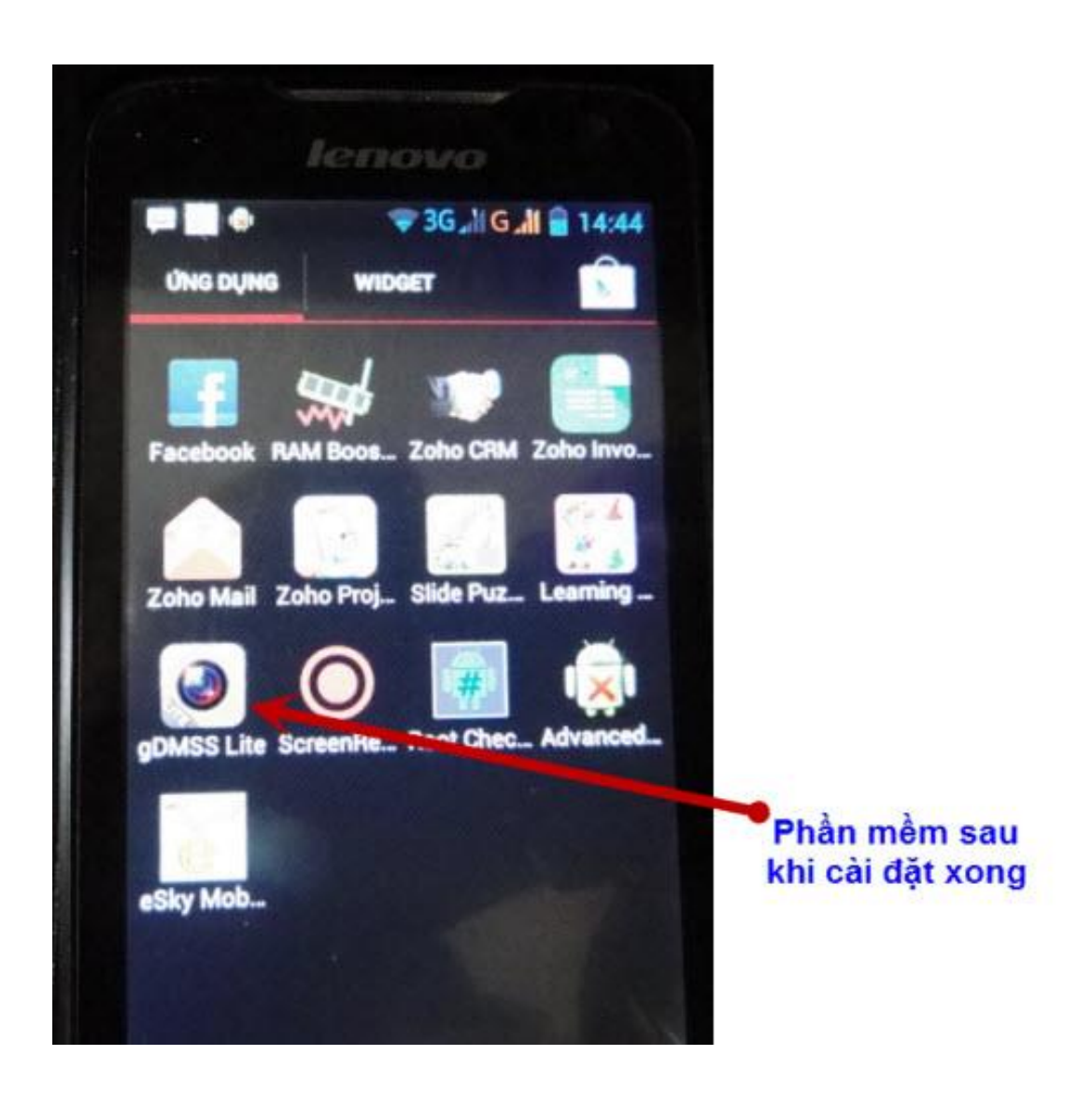

Bước 2 : Cài đặt camera

 Sau khi tải về và cài đặt xong, bạn mở phần mềm gDMSS lite ra có giao diện : Chọn Camera

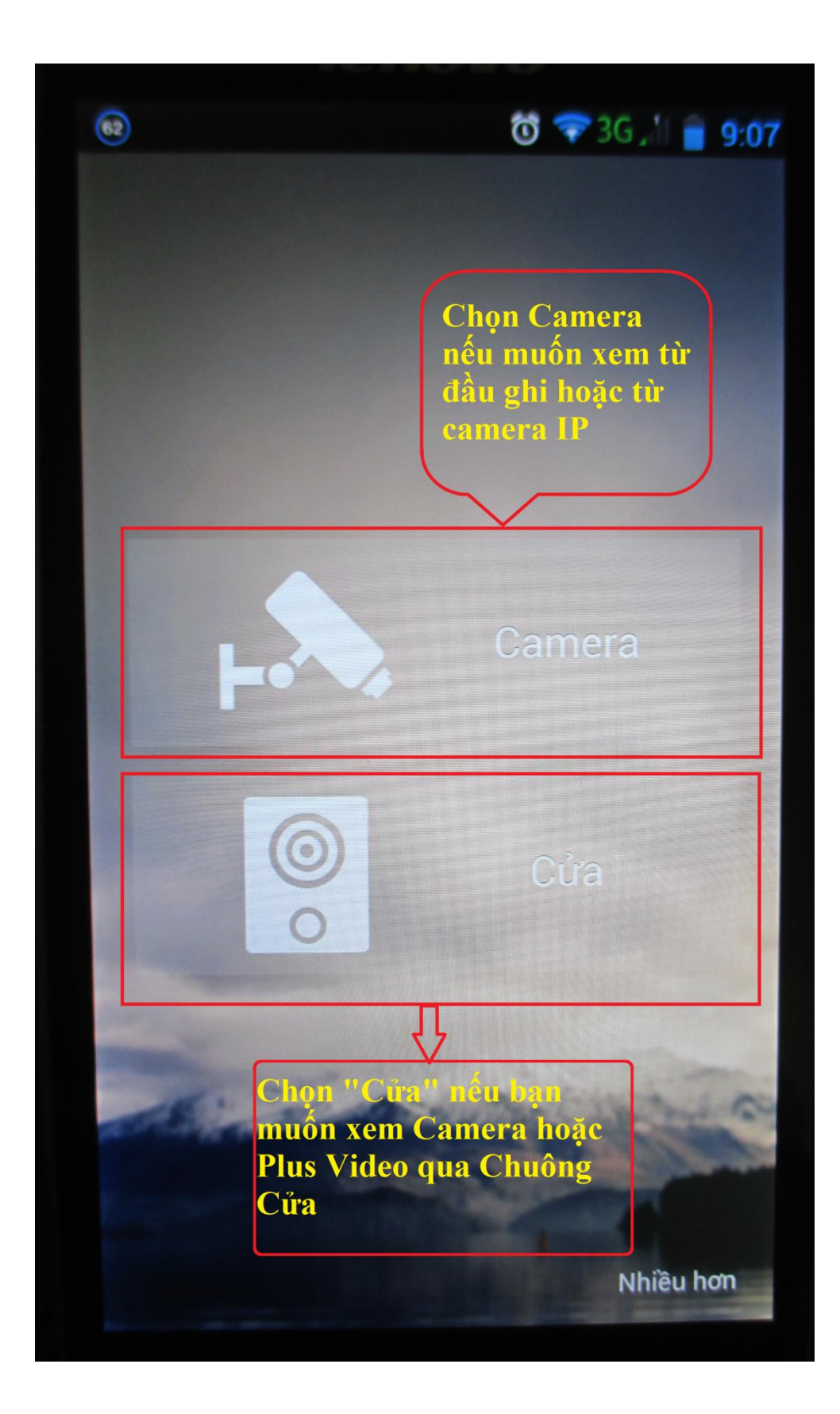

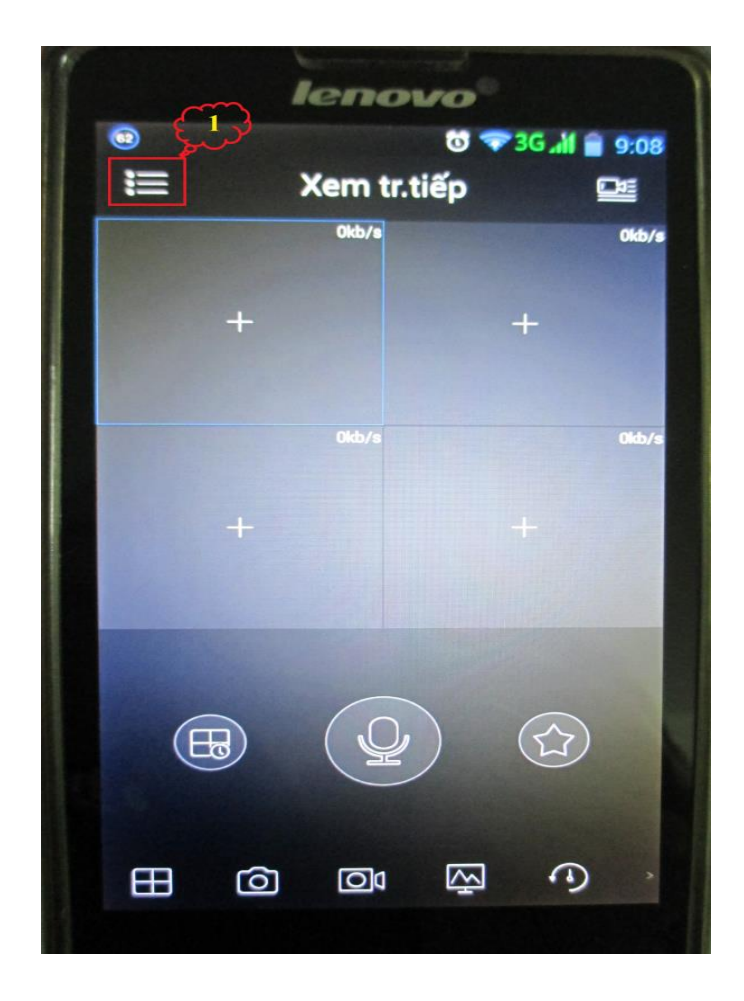

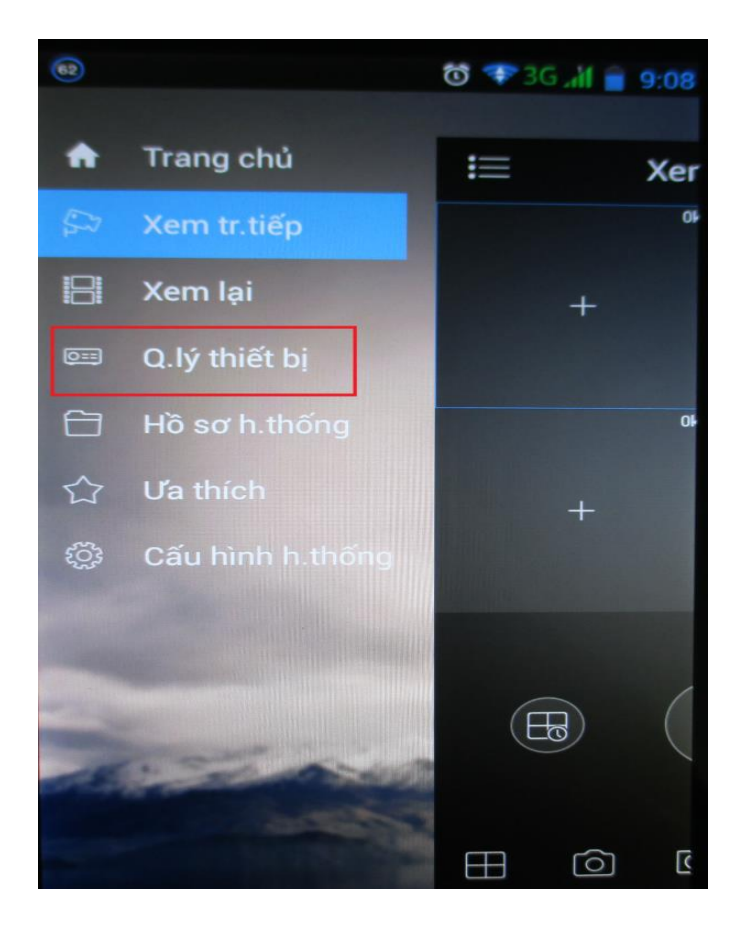

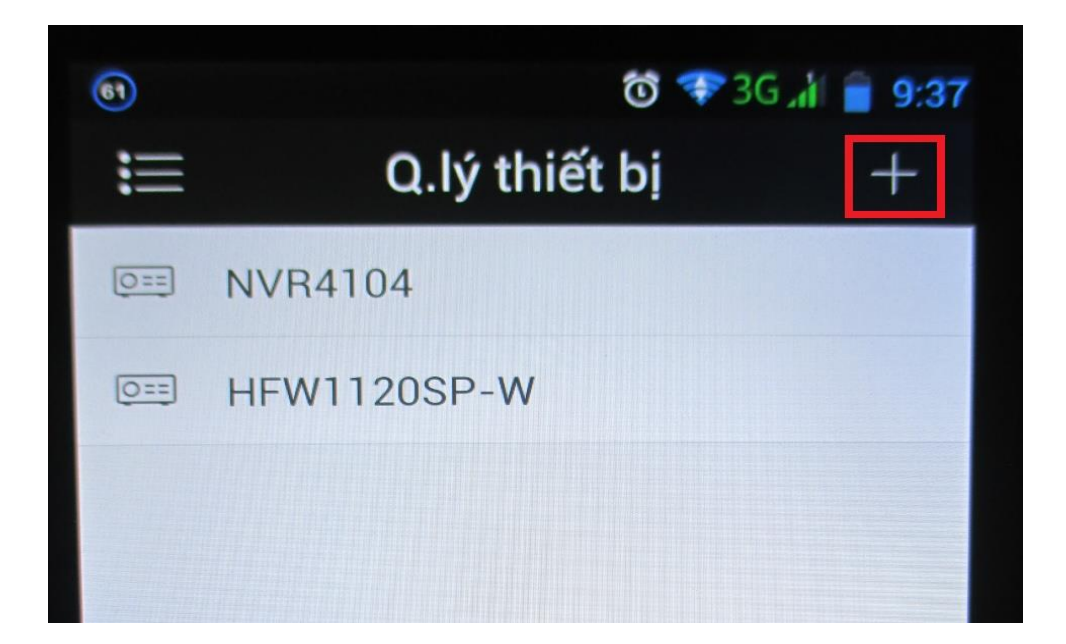

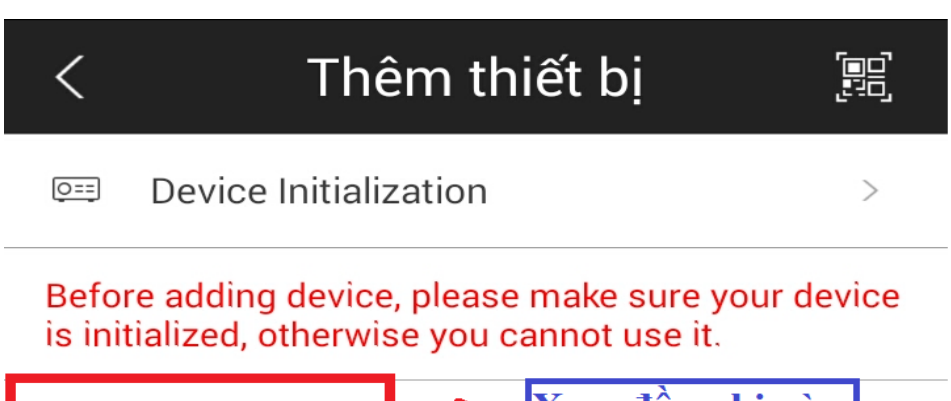

| <u>0==</u> | P2P                |  | Xem đầu ghi và<br>Camera IP bằng<br>mã D2D - Mã S/N | > |
|------------|--------------------|--|-----------------------------------------------------|---|
| 0==        | Quick DDNS         |  | mà F2F - Ma S/N<br>(Công nghệ điện<br>toán đám mây) | > |
| 0==        | Dahua DDNS         |  | >                                                   |   |
|            | Ð.chỉ IP/Tên miền  |  |                                                     | > |
| lllo       | Thiết lập WIFI     |  |                                                     | > |
| ↔          | Nhập Th.bị đám mây |  |                                                     | > |

| 62              | 🐨 💎 3G "ilf 盲 9:08                                                      |                                                                        |  |
|-----------------|-------------------------------------------------------------------------|------------------------------------------------------------------------|--|
| < P2P           |                                                                         |                                                                        |  |
|                 |                                                                         |                                                                        |  |
| Chế độ đăng ký: | P2P                                                                     |                                                                        |  |
|                 |                                                                         |                                                                        |  |
| Tên:            |                                                                         | Tên bạn để bất kỳ nhưng nên chọn tên<br>của thiết bị để cho dễ quản lý |  |
| SN:             | SN: .                                                                   |                                                                        |  |
| Tên đ.nhập:     | Bạn nhập tên đăng nhập vào thiết bị<br>bạn muốn xem VD: admin hoặc user |                                                                        |  |
| Mật khẩu:       |                                                                         | Mật khẩu để đăng nhập                                                  |  |
| Xem tr.tiếp:    | Phụ >                                                                   | Chọn luồng dữ liệu mà bạn muốn<br>xem Chính - Phụ (Tùy theo tốc độ     |  |
| Xem lại:        | Phụ >                                                                   | chọn cho phù hợp)                                                      |  |
| Bắt đầu xem t   | r.tiếp                                                                  |                                                                        |  |

<u>Lưu ý :</u> Những thiết bị bạn đã "Thêm thiết bị" sẽ được tự động lưu lại trong mục "Quản lý thiết bị" theo "Tên" mà bạn đã đăng ký ở trên. Những lần sau bạn chỉ cần chọn "Tên" của thiết bị rồi chọn "Xem trực tiếp" là ok.

# Hướng dẫn xem lại Camera trên Smart Phone chạy Androi

- Trước tiên bạn vào Menu chính --> Xem lại như hình bên dưới :

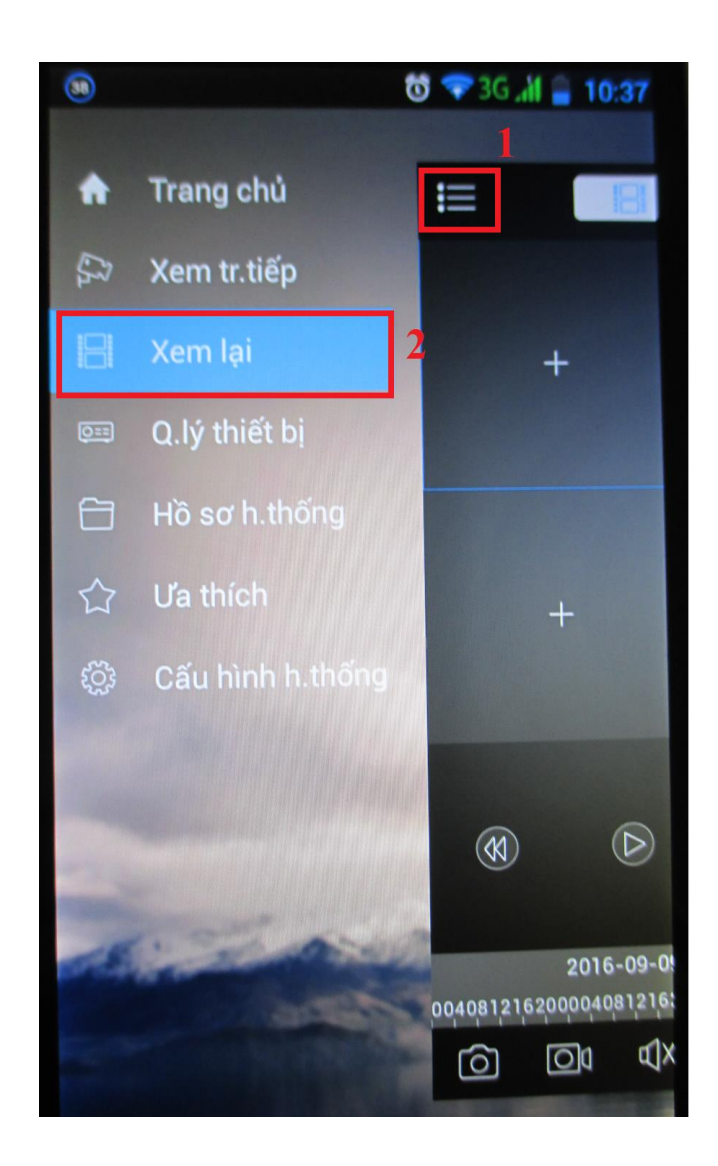

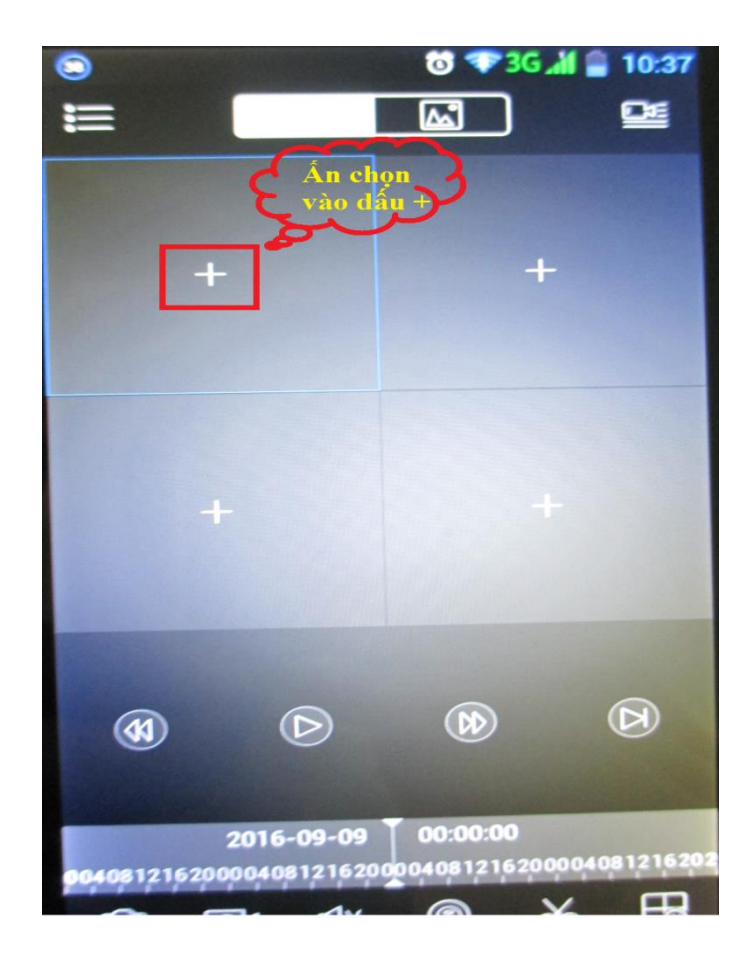

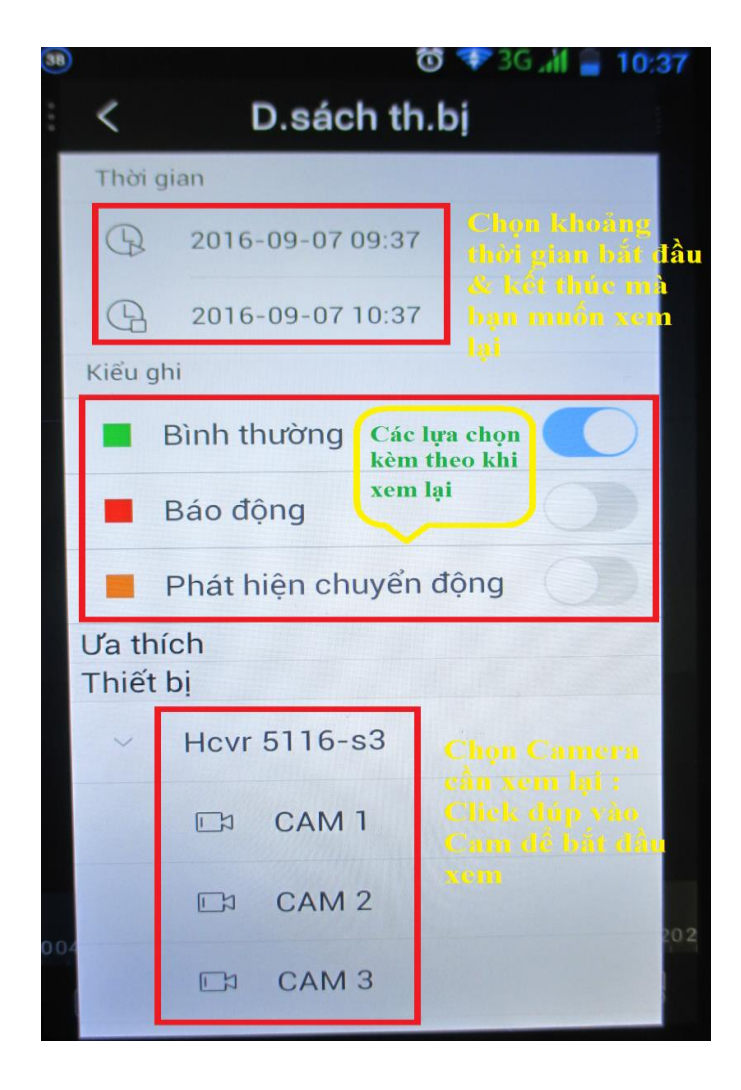

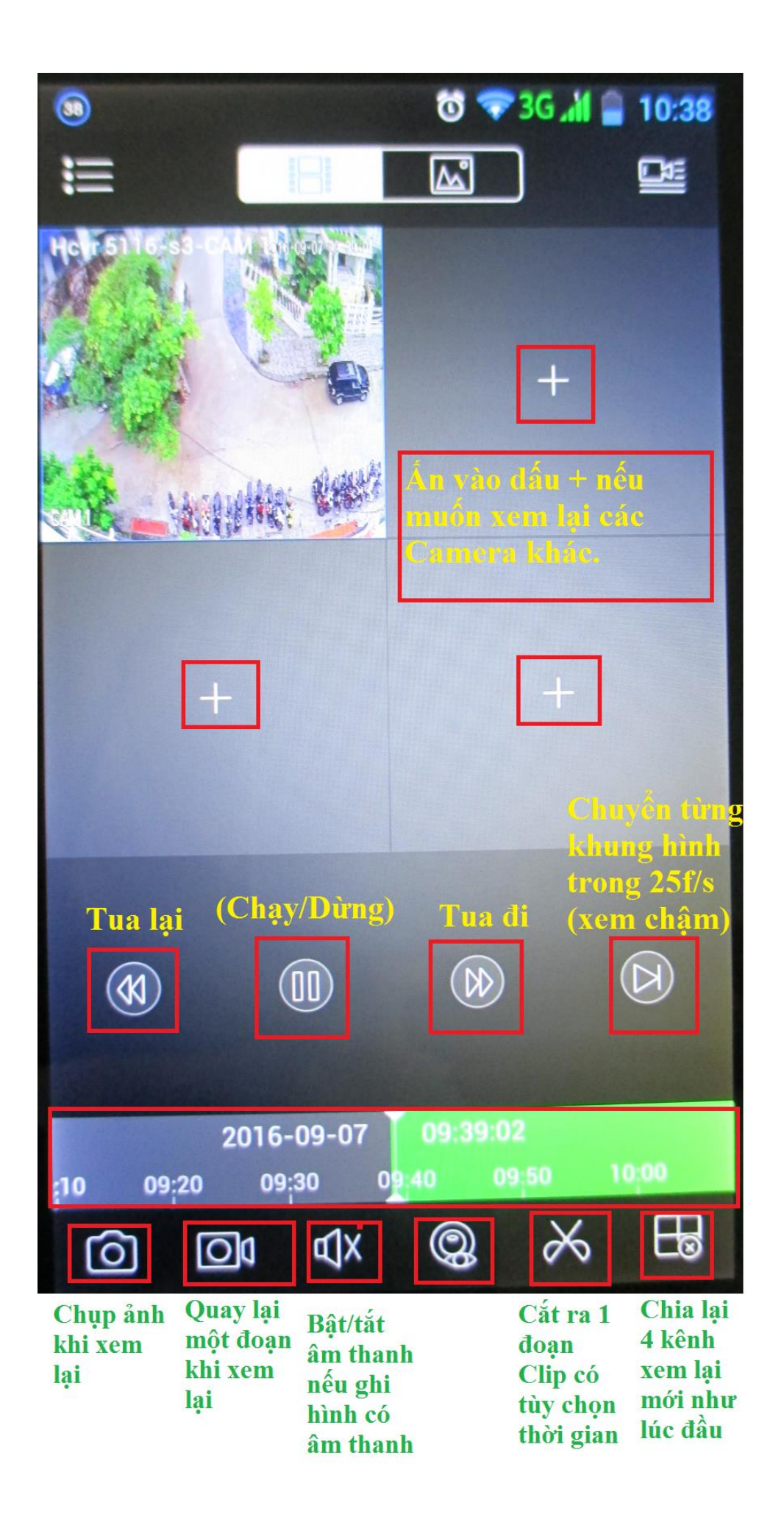

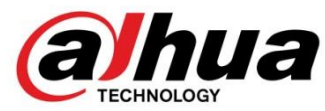

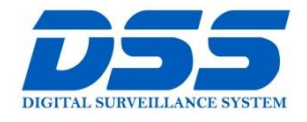

# CÔNG TY CỔ PHẦN CÔNG NGHỆ DSS VIỆT NAM

#### TRỤ SỞ CHÍNH

Số 11, ngõ 219 đường Trung Kính, phường Yên Hòa, quận Cầu Giấy, Hà Nội.

S 0243.760.6335 | 0913.451.838

😑 cskh@dahua.vn

CHI NHÁNH MIỀN TRUNG

Số 118 Hàm Nghi, phường Thạch Gián, quận Thanh Khê, TP. Đà Nẵng.

0911.229.118
cskh@dahua.vn

#### CHI NHÁNH MIỀN NAM

Số 33, đường số 12 Cư Xá Chu Văn An, phường 26 quận Bình Thạnh, TP. HCM.

S 0283.512.2666

cskh@dahua.vn

Mọi thắc mắc cần tư vấn – hỗ trợ - giải đáp quý khách vui lòng liên hệ

### Tổng Đài - Hotline hỗ trợ kỹ thuật :

### - Hà Nội :

+ DĐ : 0911.812.888 Số máy lẻ : 100 - 101 - 102 - 103 - 104 - 105+ TĐ : 1900.636.955 Số máy lẻ : 701 - 702 - 703 - 704

# - Đà Nẵng :

+ DĐ : **0911.299.116** + TĐ : **1900.636.955** Số máy lẻ : **902** 

# - TP Hồ Chí Minh :

+ DĐ : 0917.355.335 – 0917.105.000 – 0911.812.888 (Số máy lẻ 106) + TĐ : 02862.658.833 – 02835.122.666 Số máy lẻ : 1070 - 1071 - 1072

Hoặc quý khách có thể tải về các hướng dẫn cài đặt và hướng dẫn sử dụng các thiết bị an ninh của Dahua tại website : http://dahua.vn (Mục hỗ trợ)

Cảm ơn quý khách đã quan tâm & sử dụng thiết bị an ninh của DAHUA